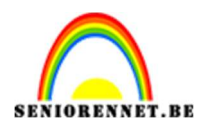

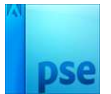

## **Sinaasappelvis**

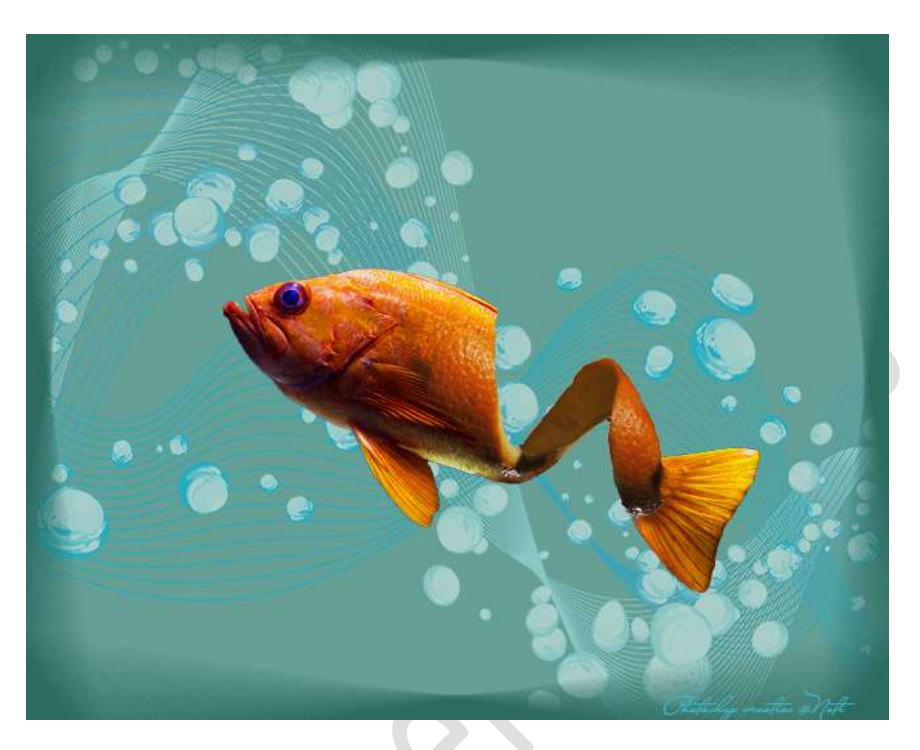

## **Materiaal:** Sinaas - vis

 Open de afbeelding van de vis in uw PSE. Selecteer deze mooi uit. Kopieer op een nieuwe laag (CTRL+J)

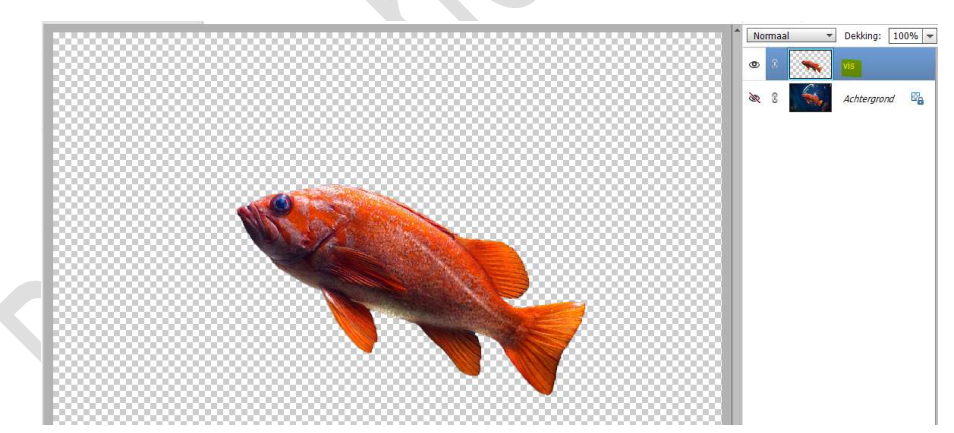

2. Plaats boven de Achtergrondlaag een Aanpassingslaag Volle Kleur #6A9A92.

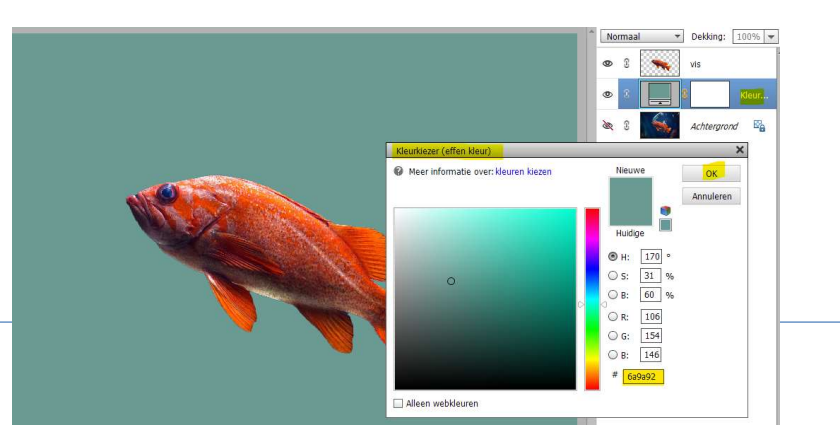

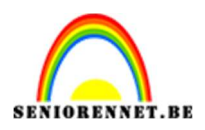

- pse
- Plaats boven de laag van de vis een Aanpassingslaag 'Kleurtoon/Verzadiging met volgende waarden: Kleurtoon: 17 – Verzadiging: 44 – Lichtheid:-11 met Uitknipmasker op de laag van de vis.

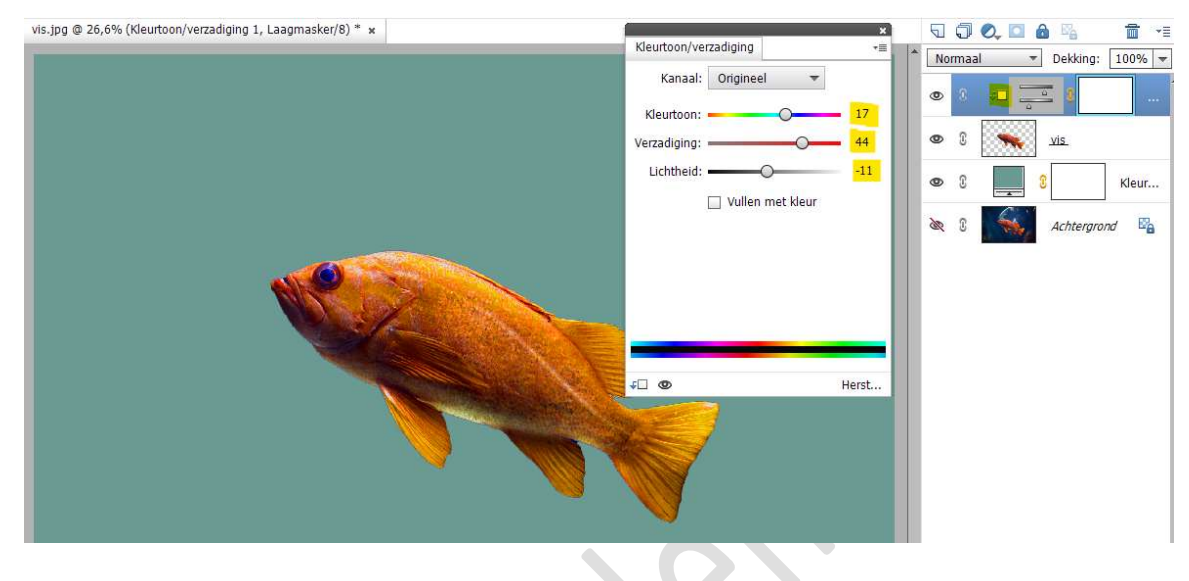

4. Open de **afbeelding van de schil** in uw PSE. **Selecteer deze mooi uit**.

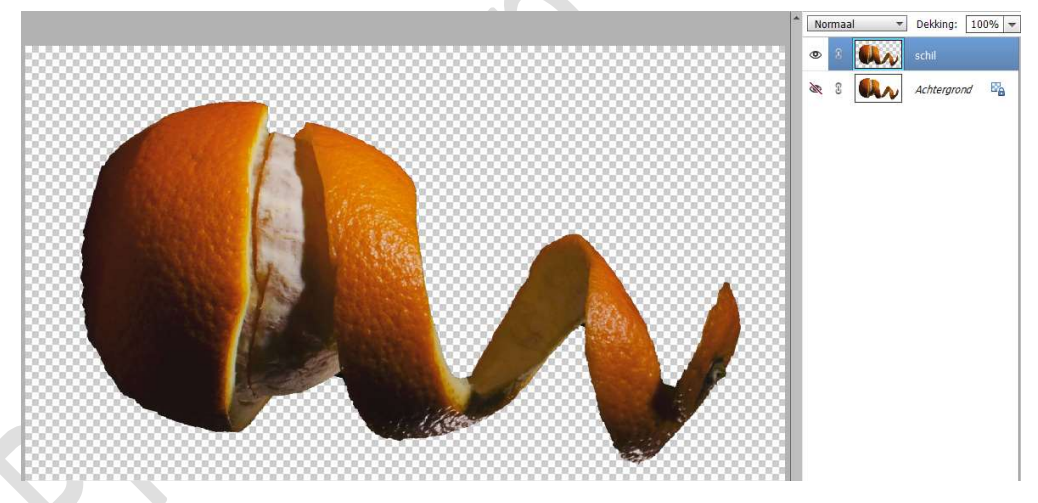

5. Plaats deze **bovenaan in uw werkdocument**, **boven de vis**. Pas de **grootte** aan.

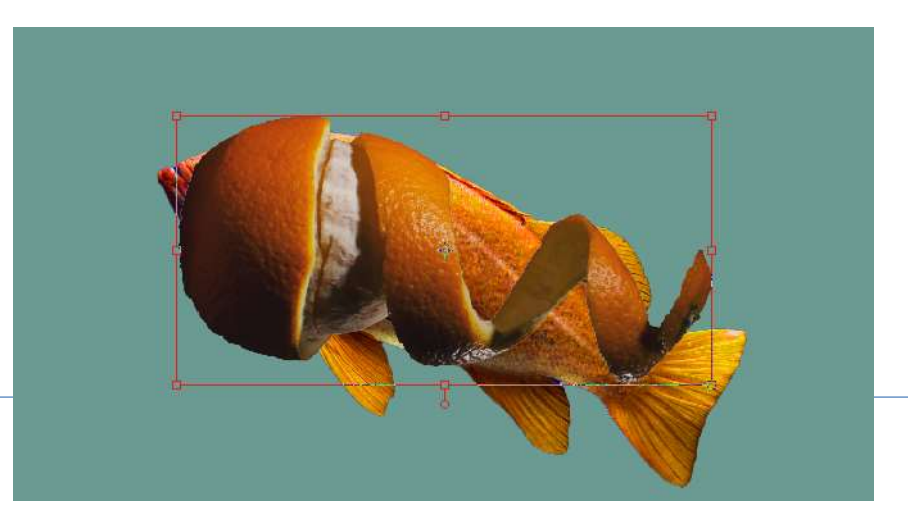

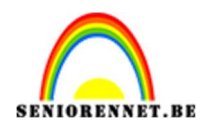

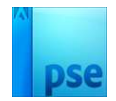

 Voeg een laagmasker aan deze laag. Verwijder met een zacht zwart penseel van 175 px, het voorste gedeelte en achterste gedeelte van de sinaasappel.

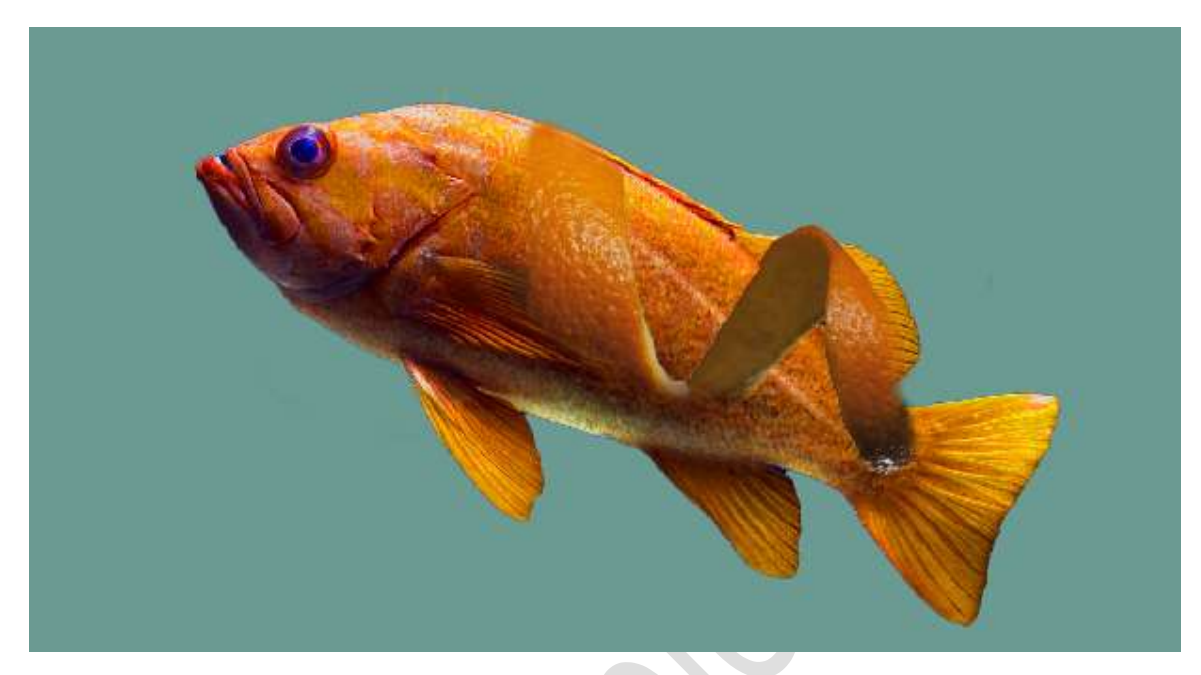

7. Hang nu een laagmasker aan de vis. Verwijder met zacht zwart penseel het middelste en achterste gedeelte van de vis, niet de staart!

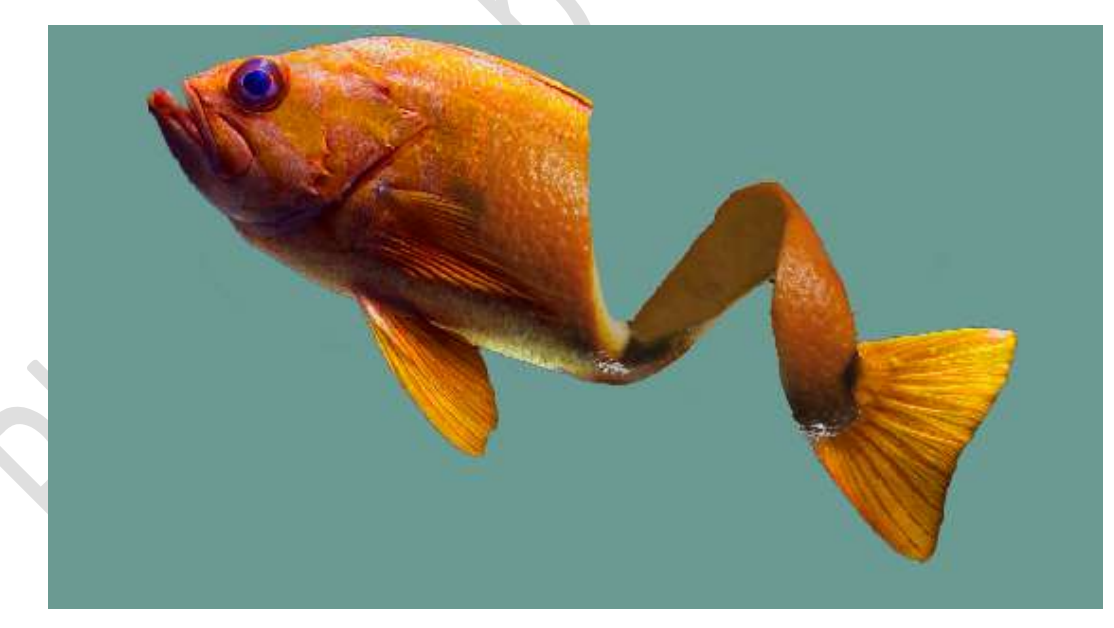

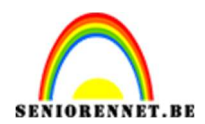

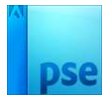

8. Plaats bovenaan een Aanpassingslaag Helderheid/Contrast: 0 – 36, zonder Uitknipmasker.

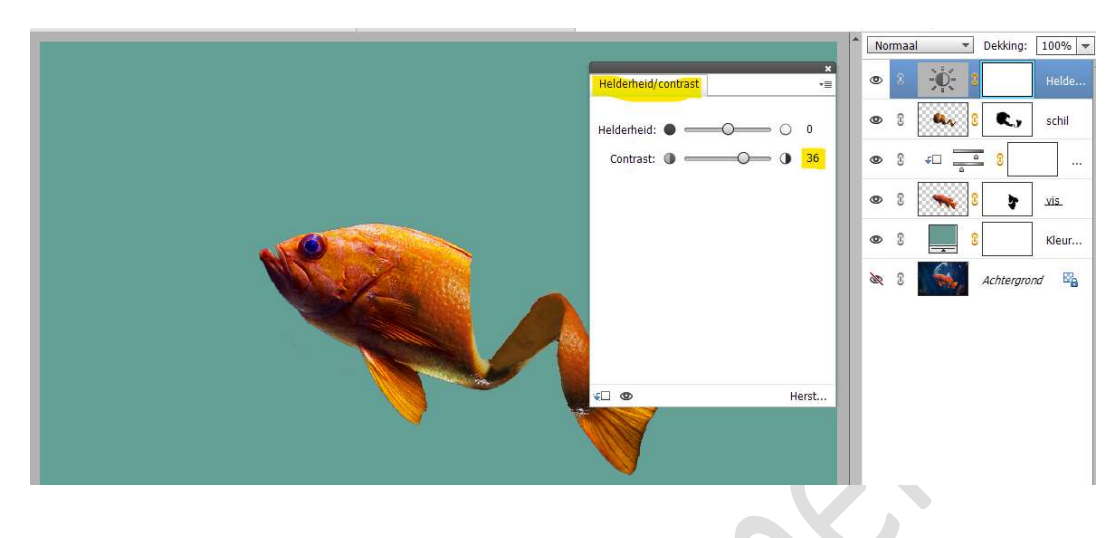

 Onze sinaasappelvis is klaar. Werk af naar keuze en vergeet jouw naam niet Sla op als PSD: max. 800 px aan langste zijde. Sla op als JPEG: max. 150 kb

Veel plezier ermee NOTI